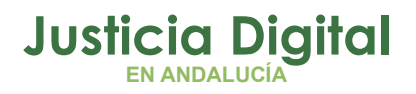

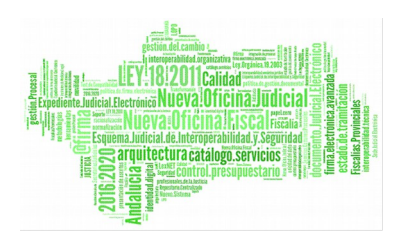

Emaat – Magistrado Social

Manual Básico de Usuario (V 2.5.0)

20/12/2018

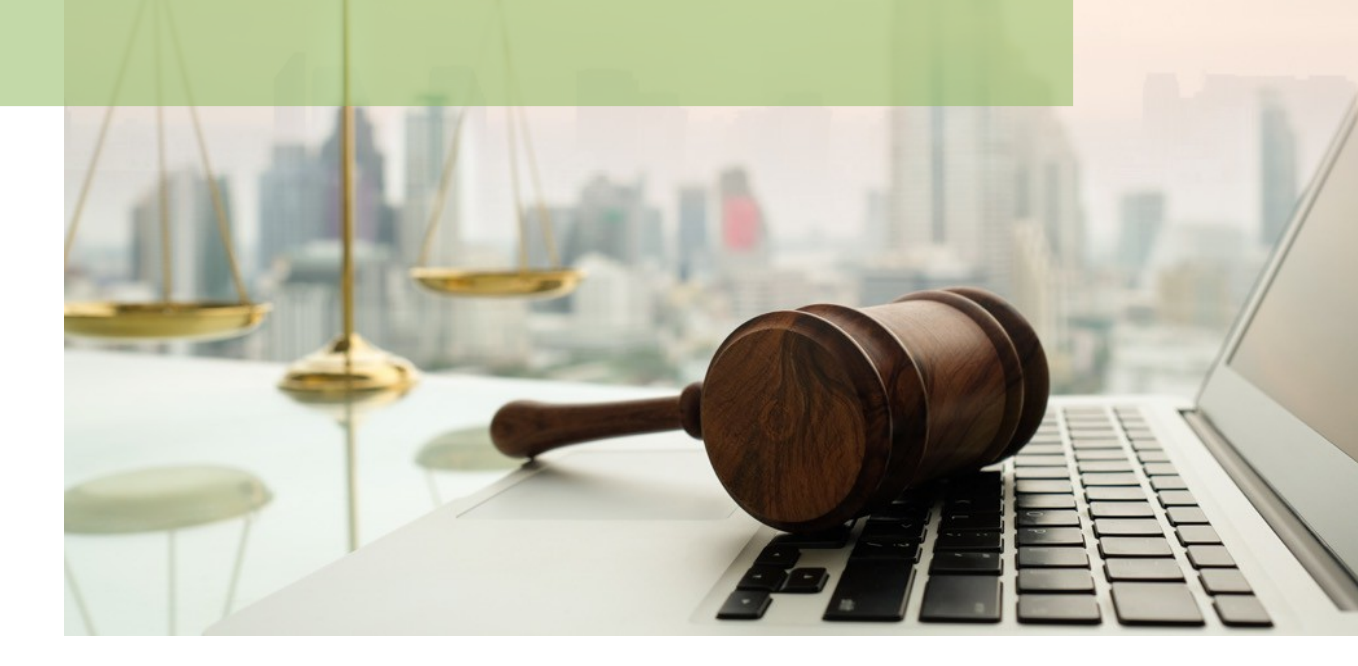

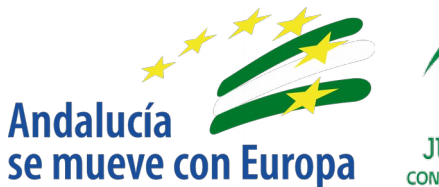

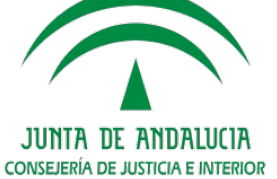

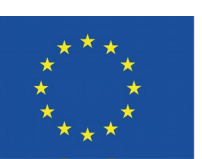

## Unión Europea

Fondo Europeo de Desarrollo Regional

D.G. DE INFRAESTRUCTURAS Y SISTEMAS Servicio de Informática Judicial

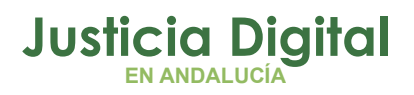

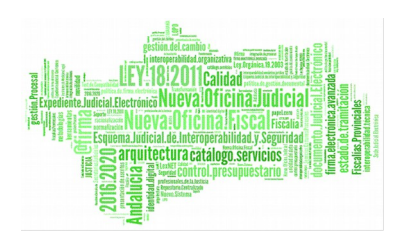

# 01 Introducción 02 Acceso a la aplicación 03 Consulta de Insolvencias

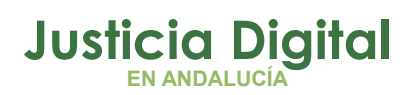

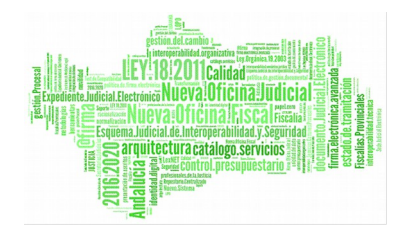

## 1. INTRODUCCIÓN

La aplicación de Centralización de Información Judicial, eMaat, unifica información de los órganos judiciales de Andalucía. Es un sistema de información que recoge con una periodicidad diaria, los datos de los distintos Sistemas de Gestión Procesal Adriano, permitiendo:

 Realizar consultas de insolvencias de particulares o empresas correspondientes a demandados/ejecutados cuya situación económica sea insolvente (INS), exista un acontecimiento de resolución de fin tipo decreto (RED, IFD) y esté cumplimentada la ficha de resolución respecto al subtipo de resolución con la opción "Decreto insolvencia (provisional/ total) D8".

La precisión y calidad de los datos presentados está condicionada en todo momento por la información contenida en el Gestor Procesal Adriano, garantizando en todo momento la identidad de la información presentada por eMaat con la contenida en el Gestor Procesal.

Al tratarse de una aplicación exclusivamente de búsqueda y consulta, eMaat no corrige ni modifica los datos contenidos en Adriano.

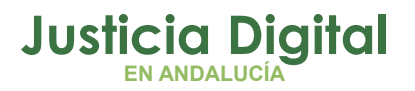

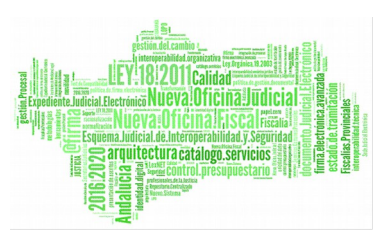

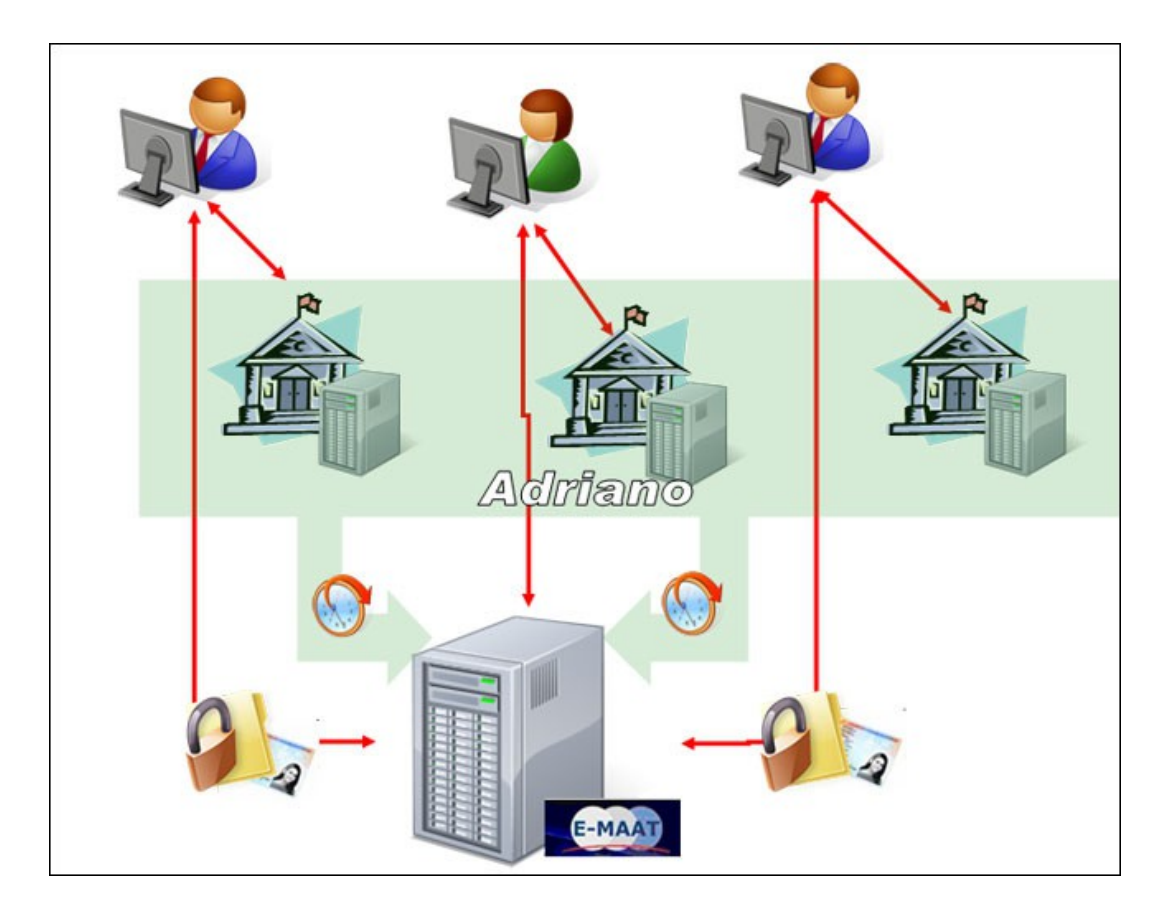

#### Figura 1: Sistema eMaat

Este documento recoge la funcionalidad de la aplicación para el perfil Magistrado Social.

# 2. ACCESO A LA APLICACIÓN

El acceso a la aplicación se realiza a través del Escritorio Judicial, pulsando sobre el icono habilitado en el escritorio de Windows:

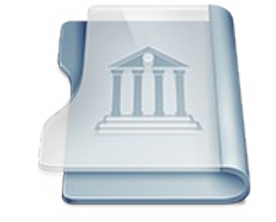

Figura 2: Icono de acceso a la aplicación

Página 2 de 12

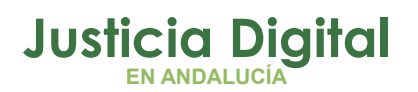

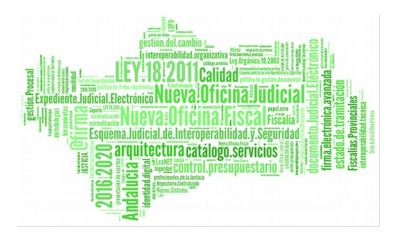

O indicando directamente la dirección en el navegador:

## http://escritoriojudicial.justicia.junta-andalucia.es

Cada persona dispone de un usuario (y contraseña) para el Escritorio Judicial (iusxxxx), dándole acceso a las distintas aplicaciones de la Red Judicial que tiene habilitadas, incluyendo eMaat.

Introducir Usuario y Contraseña:

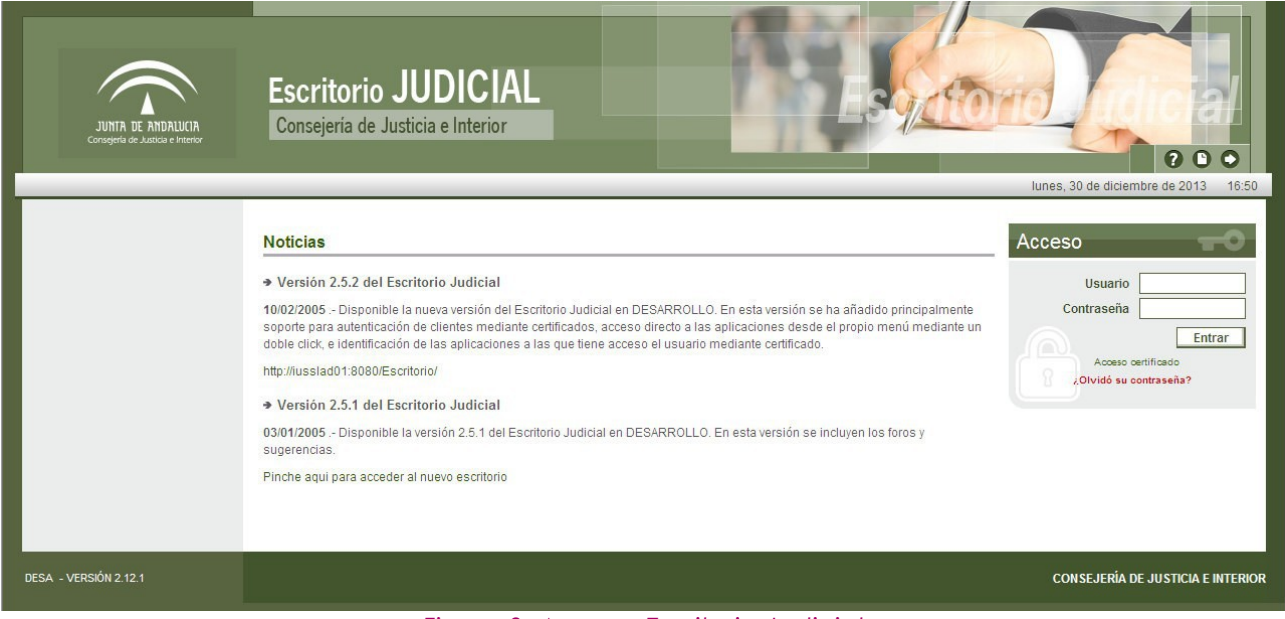

Figura 3: Acceso Escritorio Judicial

Si desconoce su usuario y/o contraseña, deberá consultar con el CAU/CSU T-955040955/340955.

También puede acceder a su Escritorio Judicial mediante su Certificado Digital.

Una vez en el Escritorio Judicial, se puede ir directamente a la aplicación sin necesidad de nuevas identificaciones haciendo doble click sobre el nombre de la aplicación (en nuestro caso eMaat).

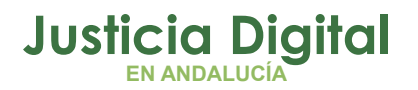

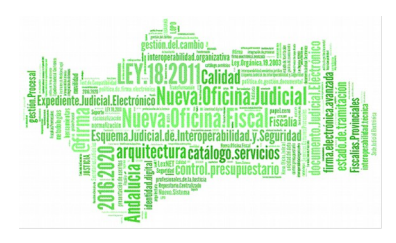

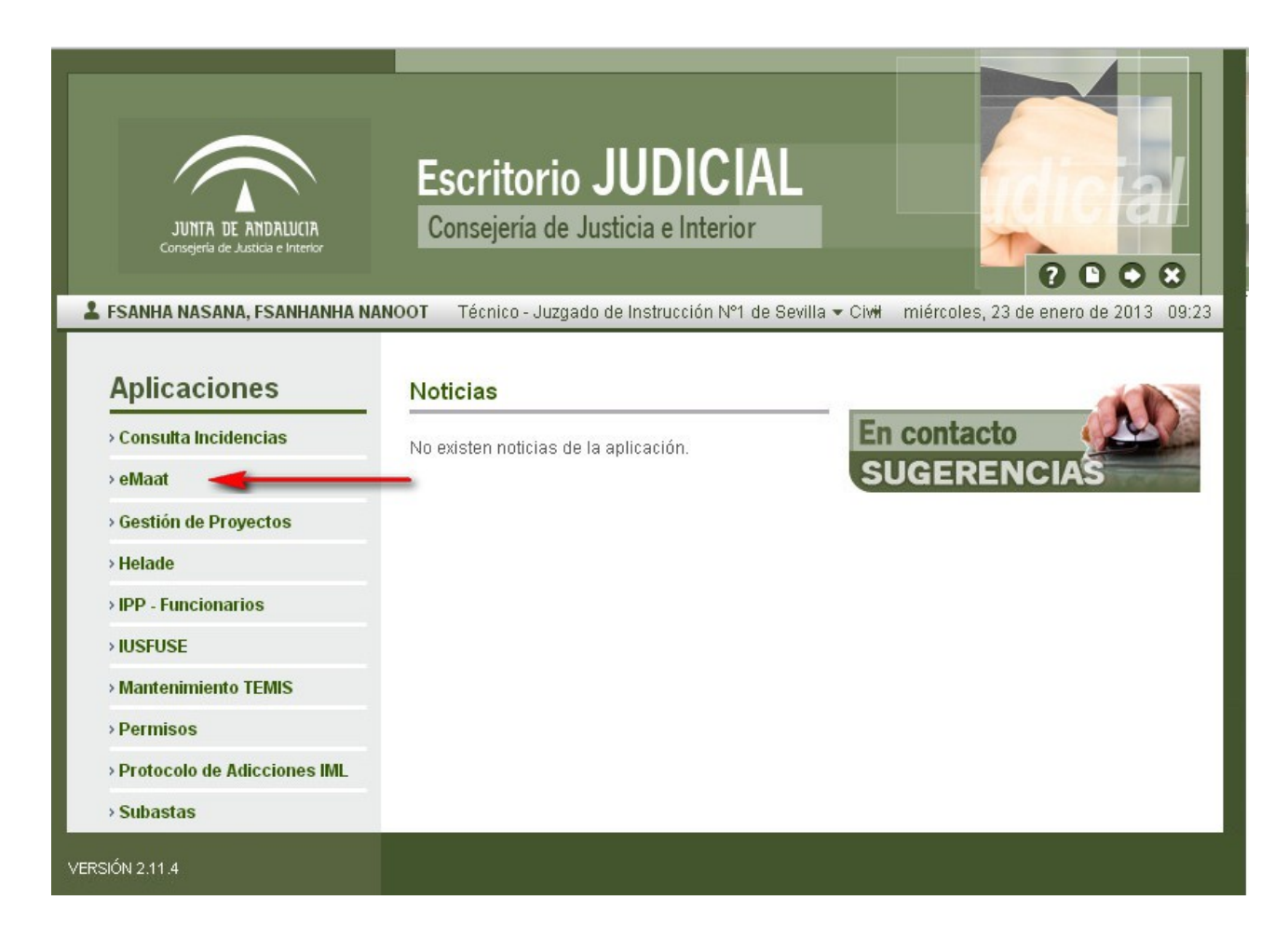

Figura 4: Escritorio Judicial – menú de aplicaciones

Otra opción es pulsar sobre el nombre de la aplicación (simple click), y en la pantalla que se muestra, bastará con pulsar en la palabra 'Ir' en la parte derecha de la pantalla para acceder a la aplicación.

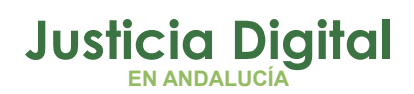

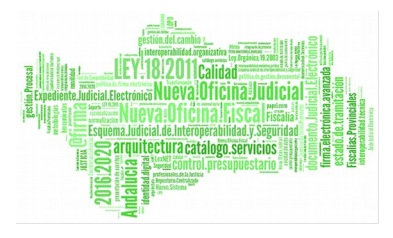

| JUNTA DE ANDALUCIA<br>Consejería de Justicia e Interior | Escritorio JUDICIAL<br>Consejería de Justicia e Interior                                        |
|---------------------------------------------------------|-------------------------------------------------------------------------------------------------|
| FSANHA NASANA, FSANHANHA NAI                            | NOOT Técnico - Juzgado de Instrucción №1 de Sevilla 🕶 Civ# miércoles, 23 de enero de 2013 14:01 |
| Aplicaciones                                            | eMaat                                                                                           |
| > Consulta Incidencias                                  | Descarga Manuales En contacto                                                                   |
| ⇒ eMaat                                                 | SUGERENCIAS                                                                                     |
| > Gestión de Proyectos                                  | Alertas                                                                                         |
| > Helade                                                |                                                                                                 |
| > IPP - Funcionarios                                    | Noticias                                                                                        |
| > IUSFUSE                                               | Notas de la aplicación                                                                          |
| > Mantenimiento TEMIS                                   |                                                                                                 |
| > Permisos                                              |                                                                                                 |
| > Protocolo de Adicciones IML                           |                                                                                                 |
| → Subastas                                              |                                                                                                 |
| VERSIÓN 2.11                                            |                                                                                                 |

Figura 5: Escritorio Judicial – Acceso a eMaat

## 3. CONSULTA DE INSOLVENCIAS

Al acceder a la aplicación por medio del escritorio judicial se nos mostrará la pantalla de consultas de insolvencias.

Como se ha comentado anteriormente, los datos obtenidos de Adriano son los correspondientes a demandados/ejecutados cuya situación económica sea insolvente (INS), exista un acontecimiento de resolución de fin tipo decreto (RED, IFD) y esté cumplimentada la ficha de resolución respecto al subtipo de resolución con la opción "Decreto insolvencia (provisional/ total) D8".

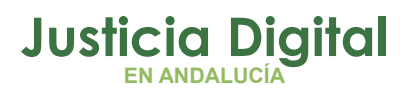

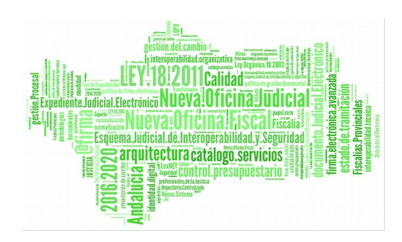

| inicio / | buscador            | de i | intolve       | ncias            |
|----------|---------------------|------|---------------|------------------|
|          | Provide and the set |      | 1.1.2.2.1.1.2 | and the state of |

| Tipo persona                                                                                                    |                                                                                                    |                                                                    |                                                                                                    |                                                         |                                                                                                    |
|----------------------------------------------------------------------------------------------------|----------------------------------------------------------------------------------------------------|--------------------------------------------------------------------|----------------------------------------------------------------------------------------------------|---------------------------------------------------------|----------------------------------------------------------------------------------------------------|
| - F - F                                                                                                    |                                                                                                    |                                                                    |                                                                                                    |                                                         |                                                                                                    |
| 🔿 Física 💿 Jurídica                                                                                                    |                                                                                                    |                                                                    |                                                                                                    |                                                         |                                                                                                    |
| Fecha insolvencia desde:     Fecha insolvencia       Identificativo:     Fecha insolvencia       Razón social:     Fecha insolvencia       Nombre:     Fecha insolvencia       Primer apellido:     Fecha insolvencia       Segundo apellido:     Fecha insolvencia                                                                                                    | BUSCAR                                                                                                    |                                                                    |                                                                                                    |                                                         |                                                                                                    |
| lostrar 10 👻 registros                                                                                                    |                                                                                                    | Fecha                                                              | The second by base                                                                                                    | N°                                                      | AUX.                                                                                                    |
| Nombre y apendos / Razon social                                                                                                    | organo                                                                                                    | insolvencia                                                        | ripo procedimiento                                                                                                    | procedimiento                                           | NIG                                                                                                    |
| 98INNOVA24H SL / 198INNOVA24H SL                                                                                                    | JUZGADO DE LO SOCIAL NUMERO 3 DE ALMERIA                                                                                                    | 08/09/2014                                                         | Ejecución de títulos judiciales                                                                                                    | 269/2014                                                | 0401344520130004271                                                                                             |
| A GARCIA FUENTES S.L. / A GARCIA FUENTES S.L.                                                                                                    | JUZGADO DE LO SOCIAL NUMERO 3 DE ALMERIA                                                                                                    | 24/03/2014                                                         | Ejecución de títulos judiciales                                                                                                    | 261/2013                                                | 0401344520120003563                                                                                             |
| LS.R.I. / A.S.R.I.                                                                                                    | JUZGADO DE LO SOCIAL NUMERO 3 DE ALMERIA                                                                                                    | 28/06/2013                                                         | Ejecución de títulos judiciales                                                                                                    | 319/2012                                                | 0401344520120000203                                                                                             |
| A TTEC EL COANANNO C.L. / A TTEC EL COANANNO C.L                                                                                                    | JUZGADO DE LO SOCIAL NUMERO 3 DE ALMERIA                                                                                                    | 27/09/2013                                                         | Ejecución de títulos judiciales                                                                                                    | 177/2012                                                |                                                                                                    |
| ALTIES, EL GIMMANIO S.L. / M. TTES, EL GRAMANO S.L.                                                                                                    |                                                                                                    |                                                                    |                                                                                                    |                                                         | 0401344520100004990                                                                                             |
| ABALEO SERVICIOS DE LIMPIEZA S.L. / ABALEO SERVICIOS DE LIMPIEZ                                                                                                    | A JUZGADO DE LO SOCIAL NUMERO 3 DE ALMERIA                                                                                                    | 07/10/2013                                                         | Ejecución de títulos judiciales                                                                                                    | 330/2013                                                | 0401344520100004990<br>0401344520110005133                                                                      |
| VALUES EL GRADAINO S.C. 7 X. TTES, EL GRADAINO S.C.<br>VARALEO SERVICIOS DE LIMPIEZA S.L. 7 ABALEO SERVICIOS DE LIMPIEZ<br>I.L.<br>ICCOUNT EXECUTIVE S.L. 7 ACCOUNT EXECUTIVE S.L.                                                                                                    | A JUZGADO DE LO SOCIAL NUMERO 3 DE ALMERIA<br>JUZGADO DE LO SOCIAL NUMERO 3 DE ALMERIA                                                                                                    | 07/10/2013                                                         | Ejecución de títulos judiciales<br>Ejecución de títulos judiciales                                                                                                    | 330/2013<br>16/2014                                     | 0401344520100004990<br>0401344520110005133<br>0401344520120000337                                               |
| ARALEO SERVICIOS DE LIMPIEZA S.L. / ABALEO SERVICIOS DE LIMPIEZ<br>S.L.<br>ICCOUNT EXECUTIVE S.L. / ACCOUNT EXECUTIVE S.L.<br>ICCOUNT EXECUTIVE S.L. / ACCOUNT EXECUTIVE S.L.                                                                                                    | A JUZGADO DE LO SOCIAL NUMERO 3 DE ALMERIA<br>JUZGADO DE LO SOCIAL NUMERO 3 DE ALMERIA<br>JUZGADO DE LO SOCIAL NUMERO 3 DE ALMERIA                                                                                         | 07/10/2013<br>24/01/2014<br>05/09/2013                             | Ejecución de títulos judiciales<br>Ejecución de títulos judiciales<br>Ejecución de títulos judiciales                                                                       | 330/2013<br>16/2014<br>186/2013                         | 0401344520100004990<br>0401344520110005133<br>0401344520120000337<br>0401344520110006075                        |
| ARALEO SERVICIOS DE LIMPIEZA S.L. / ABALEO SERVICIOS DE LIMPIEZ<br>S.L.<br>LCCOUNT EXECUTIVE S.L. / ACCOUNT EXECUTIVE S.L.<br>LCCOUNT EXECUTIVE S.L. / ACCOUNT EXECUTIVE S.L.<br>LCG POWER VAC S.L. / ACG POWER VAC S.L.                                                                                                    | A JUZGADO DE LO SOCIAL NUMERO 3 DE ALMERIA<br>JUZGADO DE LO SOCIAL NUMERO 3 DE ALMERIA<br>JUZGADO DE LO SOCIAL NUMERO 3 DE ALMERIA<br>JUZGADO DE LO SOCIAL NUMERO 3 DE ALMERIA                                             | 07/10/2013<br>24/01/2014<br>05/09/2013<br>21/04/2014               | Ejecución de títulos judiciales<br>Ejecución de títulos judiciales<br>Ejecución de títulos judiciales<br>Ejecución de títulos judiciales                                    | 330/2013<br>16/2014<br>186/2013<br>144/2014             | 0401344520100004990<br>0401344520110005133<br>0401344520120000337<br>0401344520110006075<br>0401344520120000975 |
| ARALES DE GRADUING S.C. 7 X. FTES DE GRADUING S.C.<br>ABALEO SERVICIOS DE LIMPIEZA S.L. 7 ABALEO SERVICIOS DE LIMPIEZ<br>S.L.<br>ACCOUNT EXECUTIVE S.L. 7 ACCOUNT EXECUTIVE S.L.<br>ICCOUNT EXECUTIVE S.L. 7 ACCOUNT EXECUTIVE S.L.<br>ICG POWER VAC S.L. 7 ACG POWER VAC S.L.<br>ICG POWER VAC S.L. 7 ACG POWER VAC S.L.<br>ICTIVIDADES TURISTICAS Y HOTELERAS GARCIA SANCHEZ SL 7<br>ICTIVIDADES TURISTICAS Y HOTELERAS GARCIA SANCHEZ SL | A JUZGADO DE LO SOCIAL NUMERO 3 DE ALMERIA<br>JUZGADO DE LO SOCIAL NUMERO 3 DE ALMERIA<br>JUZGADO DE LO SOCIAL NUMERO 3 DE ALMERIA<br>JUZGADO DE LO SOCIAL NUMERO 3 DE ALMERIA<br>JUZGADO DE LO SOCIAL NUMERO 3 DE ALMERIA | 07/10/2013<br>24/01/2014<br>05/09/2013<br>21/04/2014<br>04/12/2014 | Ejecución de títulos judiciales<br>Ejecución de títulos judiciales<br>Ejecución de títulos judiciales<br>Ejecución de títulos judiciales<br>Ejecución de títulos judiciales | 330/2013<br>16/2014<br>186/2013<br>144/2014<br>146/2014 | 0401344520100004990<br>0401344520110005133<br>0401344520120000337<br>0401344520120000975<br>0401344520120000975 |

#### Figura 6: Consulta de insolvencias

En la parte superior de la pantalla observaremos un formulario en el que introducir los criterios de búsqueda.

| Buscador de Insolvencias |                          |
|--------------------------|--------------------------|
| Tipo persona             |                          |
| Física I J               | urídica                  |
| Fecha insolvencia desde: | Fecha insolvencia hasta: |
| Identificativo:          |                          |
| Razón social:            |                          |
| Nombre:                  |                          |
| Primer apellido:         |                          |
| Segundo apellido:        | BUSCAR                   |

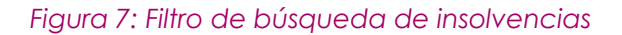

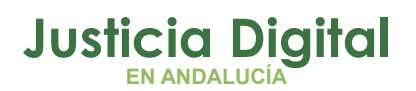

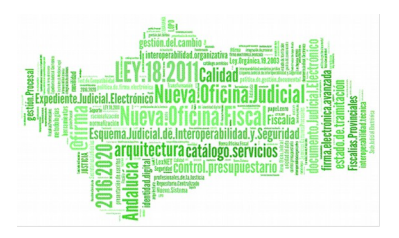

En función de si seleccionamos la casilla de persona "Física" o "Jurídica" se nos habilitarán o deshabilitarán, respectivamente, los campos de "Nombre", "Primer apellido" y "Segundo apellido" o "Razón social". Cuando hayamos terminado de introducir los datos por los que buscar, pulsaremos en el botón "BUSCAR".

Se nos mostrarán los resultados que coincidan con los criterios introducidos:

| <ul> <li>Física</li> <li>Jur</li> </ul>                      | dica         |               |                   |                    |                     |   |    |
|--------------------------------------------------------------|--------------|---------------|-------------------|--------------------|---------------------|---|----|
| Fecha insolvencia desde:<br>Identificativo:<br>Razón social: | Fecha insolv | vencia hasta: |                   |                    |                     |   |    |
| Nombre:                                                      | lavid        |               |                   |                    |                     |   |    |
| Primer apellido:                                             | iarcia       |               |                   |                    |                     |   |    |
| Segundo apellido:                                            |              |               | BU                | SCAR               |                     |   |    |
| ostrag 10 V registros                                        |              |               |                   |                    |                     |   |    |
| Nombre y apellidos / Razón so                                | cial Órgan   | o             | Fecha insolvencia | Tipo procedimiento | N*<br>procedimiento | N | IG |
|                                                              |              |               |                   |                    |                     |   |    |

#### Figura 8: Resultado de la búsqueda de insolvencias

Los datos mostrados son nombre y apellidos o razón social del insolvente, identificativo de la persona física o jurídica, órgano que declara la insolvencia, fecha de la insolvencia, tipo, numero de procedimiento y NIG del asunto donde se declara la insolvencia.

Para demandados/ejecutados que tengan mas de una insolvencia para un NIG se mostrará un botón (\*) en la columna de la "Fecha insolvencia", que al pulsarlo, nos mostrará las distintas fechas de las diferentes insolvencias:

| Órgano 🔶                               | Fecha insolvencia | Tipo procedimiento              | N°<br>procedimiento | NIG                 | ¢ |
|----------------------------------------|-------------------|---------------------------------|---------------------|---------------------|---|
| JUZGADO DE LO SOCIAL NUMERO 3 DE ALMER | VARIAS FECHAS     | Ejecución de títulos judiciales | 66/2014             | 0401344520130000329 |   |

Figura 9: Botón Mostrar Fechas

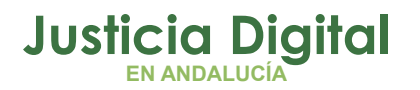

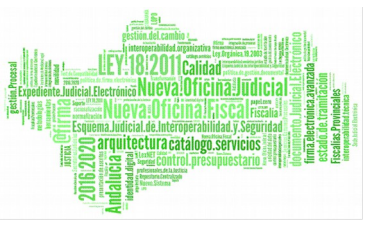

Una vez mostradas las distintas fechas, se nos mostrará un botón (=) para ocultar las fechas de las insolvencias.

| Órgano                                   | Fecha insolvencia | Tipo procedimie             | nto 🔶 | N°<br>procedimiento | NIG                 |
|------------------------------------------|-------------------|-----------------------------|-------|---------------------|---------------------|
| JUZGADO DE LO SOCIAL NUMERO 3 DE ALMERIA | VARIAS FECHAS     | Ejecución de títulos judici | ales  | 66/2014             | 0401344520130000329 |
|                                          | FECHA 1           | 11/08/2014                  |       |                     |                     |
|                                          | FECHA 2           | 12/03/2015                  |       |                     |                     |

Figura 10: Botón Ocultar Fechas

### **3.1. CONSIDERACIONES COMUNES**

- Pulsando sobre las cabeceras de las listas de resultados que tengan el icono , se realizará una ordenación por la columna seleccionada, alternando entre ordenación ascendente y descendente.
- Al pie de los listados aparece el número de páginas con resultados, a las que se puede acceder pulsando sobre ellas.

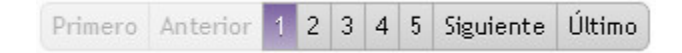

#### Figura 11: Control de paginación

Todos los registros indexados y mostrados en la aplicación muestran mediante el icono <a>le la fecha de actualización de los datos, cuando la indexación se produjo con anterioridad a las últimas 24 horas. Si se deja el puntero sobre el icono, se muestra la fecha en la que fue indexado:</a>

Registro no actualizado desde 8/10/12

Figura 12: Fecha de indexación

En el siguiente ejemplo, todos los registros que aparecen en la consulta son registros indexados con más de un día:

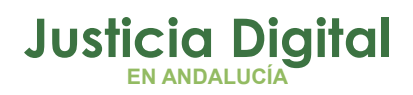

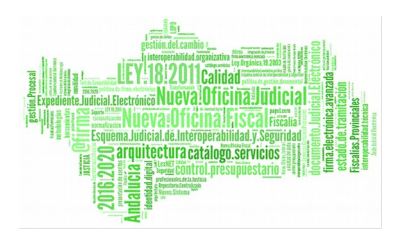

| Nombre        |  |
|---------------|--|
| 🕰 MANUELA     |  |
| 🕰 MARGARITA   |  |
| 🕰 MARI CARMEN |  |
| 🕰 MARIA       |  |
| 🙆 MARIA       |  |
| 🕰 MARIA       |  |
| 🕰 MARIA       |  |
| 🕰 MARIA       |  |
| 🕰 MARIA       |  |
| 🕰 MARIA       |  |

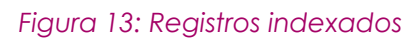

Página 9 de 12

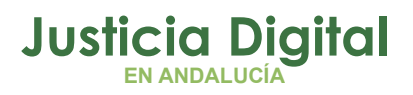

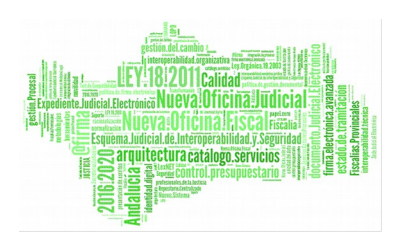

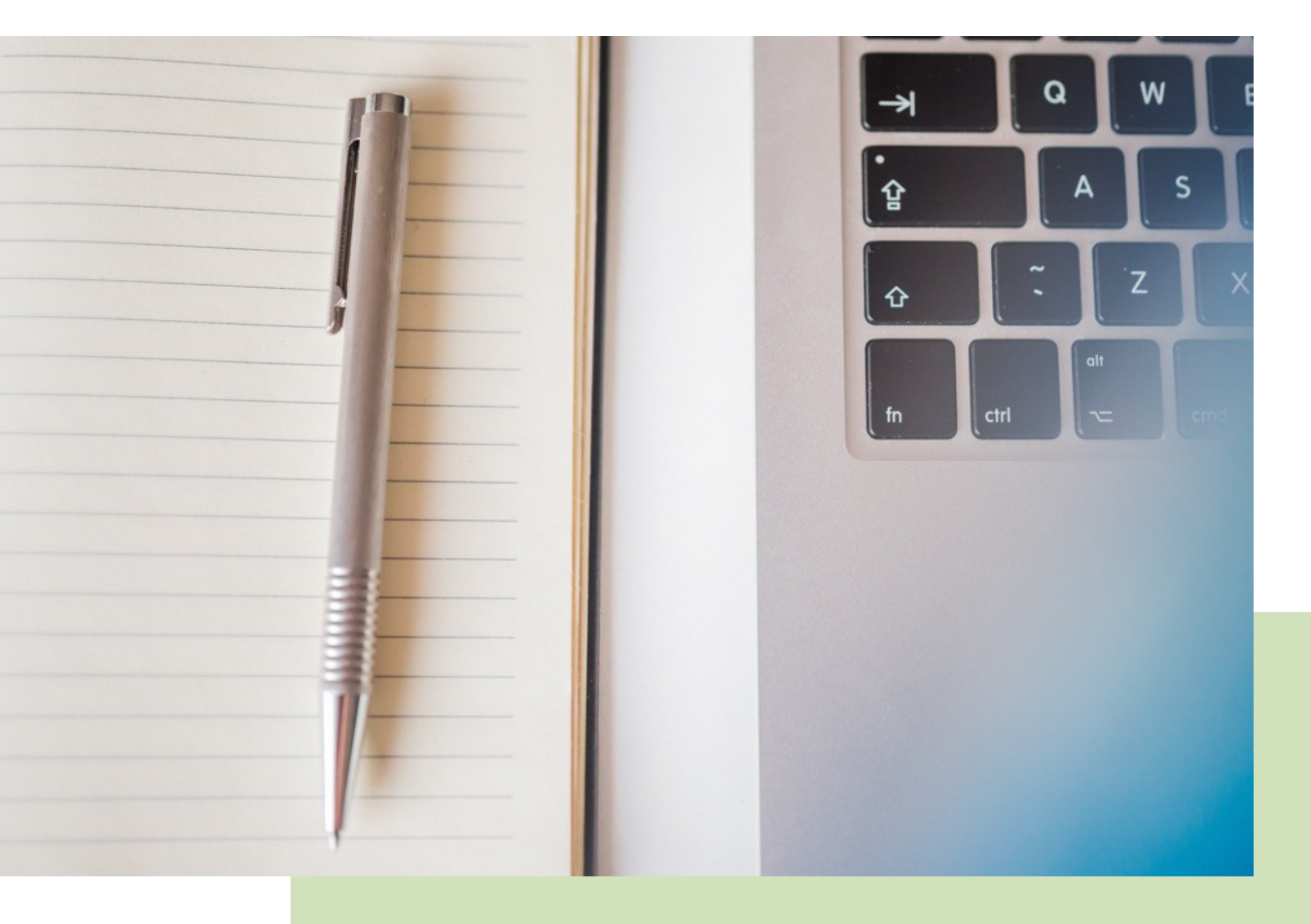

# eMaat – Magistrado Social Manual Básico de Usuario (V.2.5.0)

20/12/2018

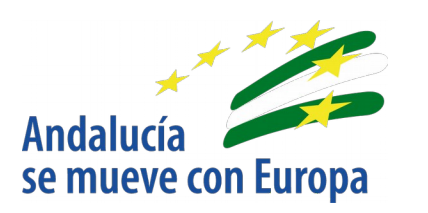

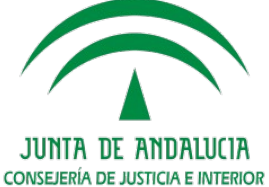

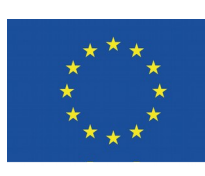

Unión Europea

Fondo Europeo de Desarrollo Regional

D.G. DE INFRAESTRUCTURAS Y SISTEMAS Servicio de Informática Judicial